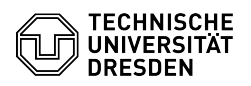

## E-Mail Setup Certificate in Apple Mail for macOS

## 03.07.2024 13:22:40

## **FAQ-Artikel-Ausdruck**

| Kategorie:                                                                                                    | IT-Sicherheit & Anmeldung an Diensten::PKI-Zertifikate | Bewertungen:           | 0                     |
|----------------------------------------------------------------------------------------------------|--------------------------------------------------------|------------------------|-----------------------|
| Status:                                                                                                    | öffentlich (Alle)                                      | Ergebnis:              | 0.00 %                |
| Sprache:                                                                                                    | en                                                     | Letzte Aktualisierung: | 12:08:04 - 03.05.2024 |
|                                                                                                    |                                                        |                        |                       |
| Schlüsselwörter                                                                                                    |                                                        |                        |                       |
| Apple Certificate Email Ma                                                                                                    | il PKI Setup                                           |                        |                       |
|                                                                                                    |                                                        |                        |                       |
| Lösung (öffentlich)                                                                                                    |                                                        |                        |                       |
| This guide describes how to integrate a personal certificate for signing and<br>encrypting emails in Apple Mail for macOS. To do this, you need a certificate,<br>which must be available as a .p12 file.<br>[1]How do I request a personal certificate?                                                                                                    |                                                        |                        |                       |
| Please note the information on [2]Email Encryption.                                                                                                    |                                                        |                        |                       |
| -                                                                                                    |                                                        |                        |                       |
| First you need to import your certificate with your private key into the macOS<br>keychain. To do this, click on the file (PKCS12 format) that contains the key<br>and the certificate.                                                                                                    |                                                        |                        |                       |
| Screenshot certificate                                                                                                    |                                                        |                        |                       |
| Select "login" for keychain                                                                                                    | and click "Add".                                       |                        |                       |
| Screenshot macOS: installation window                                                                                                    |                                                        |                        |                       |
| -<br>When prompted for the ce                                                                                                    | rtificate password, enter the password and click "OK". |                        |                       |
| Screenshot macOS: password request                                                                                                    |                                                        |                        |                       |
| After the installation you will be redirected to the Keychain Access. There you can see the certificate you just installed under "My Certificates".                                                                                                    |                                                        |                        |                       |
| Screenshot macOS: Keychain Access<br>- Now open the "Settings" of Apple Mail. Screenshot Apple Mail: Settings<br>- Click on "Server settings" under "Accounts" and select "Advanced Exchange<br>settings". Screenshot Apple Mail: Account settings<br>- Select your certificate under TLS certificate and confirm with "OK".<br>Screenshot Apple Mail: Certificate selection<br>- Please "save" the settings. Screenshot Apple Mail: Account settings<br>- When you now send an email, you can choose whether you want to encrypt it,<br>provided the recipient also has a certificate. You can change this by clicking<br>on the lock symbol. Screenshot Apple Mail: new e-mail |                                                        |                        |                       |
| [1] https://faq.tickets.tu-dresden.de/v/ltemID=1027<br>[2] https://faq.tickets.tu-dresden.de/v/ltemID=1086                                                                                                    |                                                        |                        |                       |